Installation Sheet Android App using Kotlin Spoken Tutorial Team IIT Bombay

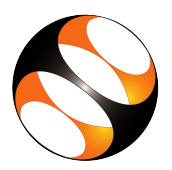

# 1 The procedure to install Android Studio on Ubuntu Linux 16.04

### 1.1 Getting ready for Android Studio installation

- 1. To follow the installation procedure, you need to be connected to the internet
- 2. A minimum of 8 GB RAM is recommended, but 4GB RAM will also work fine
- 3. Make sure Java is installed on your system
- 4. To confirm whether java is installed or not, follow the below steps
  - (a) Open the terminal by pressing CTRL+ALT+T keys
  - (b) Type java version and press Enter
  - (c) It will display the java version that is installed on your system
- 5. If Java is not installed, go to the below website and install the latest version https://www.oracle.com/technetwork/java/javase/downloads/index.html
- 6. Click on the **Download** button
- 7. Accept the license agreement.
- 8. Select the download file based on your system requirement and do the installation

#### 1.2 Installing Android Studio

- 1. Locate the tutorial Installation of Android Studio
- 2. This tutorial explains the prerequisites for installing Android Studio on Ubuntu Linux OS
- 3. At 0.30 the tutorial mentions the system prerequisites for installing Android Studio. Make sure you have the right configuration machine
- 4. At 0:50 the tutorial shows how to download latest version of Android Studio from the website
- To download the version 3.1.3 as used in the video, Go to the website https://developer.android.com/studio/archive
- 6. Click on the button I AGREE TO THE TERMS to agree to the terms and conditions
- 7. Scroll down and locate the Android Studio 3.1.3. Click on it
- 8. A window with installer files for different OS opens, click on the zip file for Linux
- 9. Follow the instruction from 1:32 and proceed to do the installation as shown in the tutorial
- 10. At 3:50 the tutorial show the Welcome page of Android Studio. If you could see the same on your machine, then it indicates that Android Studio is successfully installed.

# 2 The procedure to install Android Studio on Windows 10

# 2.1 Getting ready for Android Studio installation

- 1. To follow the installation procedure, you need to be connected to the internet
- 2. A minimum of 8 GB RAM is recommended, but 4GB RAM will also work fine
- 3. Make sure Java is installed on your system
- 4. To confirm whether java is installed or not, follow the below steps
  - (a) Click the **Start** button
  - (b) Scroll through the applications and programs listed until you see the Java folder
  - (c) Click on the Java folder, then About Java to see the Java version
- 5. If Java is not installed, go to the below website and install the latest version https://www.oracle.com/technetwork/java/javase/downloads/index.html
- 6. Click on the **Download** button
- 7. Accept the license agreement.
- 8. Select the download file based on your system requirement and do the installation

# 2.2 Installing Android Studio

#### 2.2.1 To install Android Studio version 3.1.3 (Recommended)

- 1. At the time of creating this series, the latest version was android studio 3.1.3.
- 2. To install the same version, download the software from the below link
- 3. Go to the website https://developer.android.com/studio/archive
- 4. Click on the button I AGREE TO THE TERMS to agree to the terms and conditions
- 5. Scroll down and locate the Android Studio 3.1.3. Click on it
- 6. Click on the .exe link under windows(64-bit) to download
- 7. Click on the Save file button in the pop up window
- 8. Go to the Downloads folder and right click on the exe file and select Run as Administrator
- 9. A popup window for User Account Control appears. Click on Yes button
- 10. Android Studio setup window opens. Click on Next button in all windows
- 11. Select the components to install and click on Next button
- 12. Click on Install button
- 13. Click on Next and then Finish button
- 14. **Import Android Studio** settings dialog box appears. Click on the **Do not Import settings** and then **Ok** button
- 15. Data sharing dialog box appears. Click on Don't send button
- 16. Android Studio setup wizard opens. Click the **Next** button in all windows and click on the **Finish** button at the end
- 17. Android Studio interface opens. This indicates that Android Studio is successfully installed.

### 2.2.2 To install Android Studio latest version

- 1. Go to the website https://developer.android.com/studio/
- 2. Click on **DOWNLOAD ANDROID STUDIO** button and do the installation as specifed above
- 3. While practising the tutorials, you may find differences in the interface due to the version change